## Sostituti

Da qui si può visualizzare l'elenco delle sostituzioni già definite e inserire nuove sostituzioni

Alla sua apertura l'applicativo si presenterà come segue:

| 🖲 SVILUPPO SOFTWARE       | Menù O                    |                   | Cambia tema 🖜 | Zoom 75% 🔲               |            |
|---------------------------|---------------------------|-------------------|---------------|--------------------------|------------|
| paolo Home Menu Explorer  | * Sostituzione Responsabi | le 🧶              |               |                          |            |
| Sostituzione Responsabile |                           |                   |               | -                        | Ŵ          |
| Elenco sostituzioni       |                           |                   |               |                          |            |
| Responsabile              | Sostituto                 | Logname sostituto | Dal giorno 🔶  | Al giorno                | E F2-Nuovo |
| areal                     | area2                     | a.mucci           | 01/01/2014    | 31/12/2014 🔷             |            |
| areal                     | areal                     | a.mucci           | 15/05/2014    | 30/05/2014               |            |
| areal                     | areal                     | a.mucci           | 15/09/2014    | 23/09/2014               |            |
| areal                     | areal                     | a.mucci           | 20/09/2014    | 23/09/2014               |            |
| areal                     | areal                     | a.mucci           | 30/09/2014    | 30/09/2014               |            |
| area4                     | ×                         | paolo             | 01/11/2014    | 02/11/2014               |            |
| area3                     | ×                         | paolo             | 19/11/2014    | 31/12/2014               |            |
| area4                     | ×                         | paolo             | 19/11/2014    | 31/12/2014 💌             |            |
| <mark>ر ا</mark>          |                           |                   | v             | isualizzati 1 - 18 di 18 |            |

nella tabella visualizzata possiamo vedere tutto l'elenco delle sostituzioni già definite

Per **inserire** una nuova sostituzione basterà cliccare sul bottone **Nuovo** ottenendo la seguente schermata:

| SVILUPPO SOFTWARE Menù |                  |                               | Cambia tema 🔹 Zoom 75% 💷 |              |
|------------------------|------------------|-------------------------------|--------------------------|--------------|
| paolo Home             | Menu Explorer    | 🗙 Sostituzione Responsabile 🐞 |                          |              |
| Sostituzione Respons   | abile            |                               |                          |              |
| Respon                 | sabile di Area 🦷 | ~                             |                          | Conferma     |
| S                      | ostituisci con 📒 | ٩                             |                          |              |
|                        | Servizio         |                               |                          | Torna Elenco |
|                        | Dal 🦲            |                               |                          |              |
|                        | AI [             |                               |                          |              |
|                        |                  |                               |                          |              |

Nel campo **Responsabile** di Area troviamo una lista di responsabili definiti precedentemente, qui dobbiamo decidere <u>quale responsabile sarà sostituito</u>

Nel campo **Sostituisci con** immettiamo l'area e il responsabile che devono sostituire, per facilitare l'operazione utilizzare il bottone con la <u>lente d'ingrandimento</u> che permetterà di visualizzare la lista completa dei responsabili, facendo click su uno di essi questo verrà scritto nel campo.

Nel campo Servizio è possibile selezionare quale servizio affidare al sostituto del resposabile

Nei campi Dal/Al immettiamo la data di partenza e la data di scadenza della sostituzione

Per completare l'operazione cliccare sul bottone **Conferma** 

Se non si vuole definire nessuna nuova sostituzione basterà cliccare sul bottone **Torna Elenco** per tornare alla scheramta principale dell'applicativo14 visualizzazioni.

From: https://wiki.nuvolaitalsoft.it/ - **wiki** 

Permanent link: https://wiki.nuvolaitalsoft.it/doku.php?id=guide:timbrature:sostituti

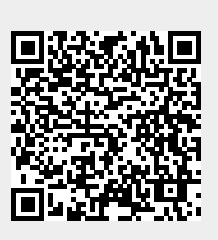

Last update: 2024/10/15 09:45